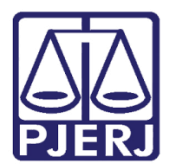

Dica de Sistema

# Adoção em Pauta 2017

DCP - De 02/05 a 31/05/2017.

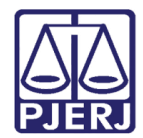

### **SUMÁRIO**

| 1. | Introdução                                         | . 3 |
|----|----------------------------------------------------|-----|
| 2. | Marcação Antecipada                                | . 4 |
| í. | 1.1 Informações dos Resultados no Dia da Audiência | .4  |
| 3. | Relatórios                                         | . 6 |
| 4. | Histórico de Versões                               |     |

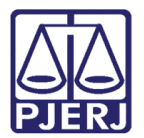

## Adoção em Pauta 2017

#### 1. Introdução

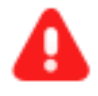

**ATENÇÃO:** O procedimento abaixo informado é importantíssimo para que o Tribunal de Justiça do Rio de Janeiro possa divulgar a quantidade de audiências que será realizada durante o Evento.

Para atender ao evento "Adoção em Pauta 2017" serão considerados os processos com competência:

- Infância e juventude
- Audiências realizadas no período entre 02/05/2017 a 31/05/2017

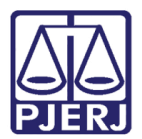

### 2. Marcação Antecipada

Para confirmar que a audiência participará do evento entre em qualquer agenda de audiência no período acima informado e faça esta marcação: escolha em **Evento** "Adoção em Pauta 2017", conforme demonstrado na tela a seguir. Após clique em **Gravar**.

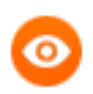

OBSERVAÇÃO: Se o usuário <u>não desejar</u> que a audiência faça parte deste evento deverá deixar o campo <u>em branco</u>!

| Agenda 1 Audémoiar do Juiz - Infancia e Juvernude 9 9 Gravar<br>Data: 03/05/2017 Infancia e Juvernude 9 9 Gravar<br>Processo: 03/05/2017 Infancia e Juvernude 9 9 Gravar<br>Processo: 03/05/2017 Infancia e Juvernude 9 9 Gravar<br>Processo: 03/05/2017 Infancia e Juvernude 9 9 Gravar<br>More Processo: 010 9 Juiz 12 Concileção, Intitução e Judgamento 9 9 Gravar<br>More Processo: 010 9 Juiz 9 Concileção, Intitução e Judgamento 9 9 Gravar<br>More Processo: 010 1 Juiz 9 Concileção, Intitução e Judgamento 9 9 Gravar<br>Del Pub. Tabelar 9 Despacho: 9 Parlogartes<br>Despacho: 9 Parlogartes<br>Despacho: 9 Parlogartes<br>Despacho: 9 Parlogartes<br>Despacho: 9 Parlogartes<br>Tento:<br>Evento: 9 Parlogartes<br>Despacho: 9 Parlogartes<br>Tento:<br>Evento: 9 Valor Accordo: 9 Valor Accordo: 9 Parlos 9 Parlos | - Audiencia          |                                                                                                    |                                                               |
|----------------------------------------------------------------------------------------------------|----------------------|----------------------------------------------------------------------------------------------------|---------------------------------------------------------------|
| Inclusão: 15/02/2017 [FISANTOS]       Ateração: []       Cancela         Processo: [0086021:52: 2015.6]       Processo: [0086021:52: 2015.6]       Data: [00/05/2017]       H. [1350]       Sai         Hora       Processo: CNU       I       Paricipartes       Paricipartes       Sai         Maiz       Instrução e Judgamento       ?       ?       Bovo         Juiz       Paricipartes       Paricipartes       ?       Bovo         Juiz       ?       ?       Paricipartes       ?       Bovo         Juiz       ?       Paricipartes       ?       ?       Bovo         Juiz       ?       ?       ?       ?       Bovo         Juiz       ?       ?       ?       ?       ?       Bovo         Despacha:       ?       ?       ?       ?       ?       ?       ?       Bovo         Dados da Audéncia       Personagens da Audéncia       Mediadoses//Observisiónes       ?       ?       ?       ?       ?       ?       ?       ?       ?       ?       ?       ?       ?       ?       ?       ?       ?       ?       ?       ?       ?       ?       ?       ?       ?       ?       ?                                                                                                    | Agenda 1 Audéncias o | o Juiz - Infancia e Juventude                                                                                                    | • ? Gravar                                                    |
| Persubado:     Persubado:     P                                        | eta: 03/05/2017      | Inclusão: 15/02/2017 (FRSANTOS) Alteração: ()<br>Processo: (0395021-52 (2015.0.19.000) Data (03/05/2017 H. (13.56<br>Tipo de Audéncia: 12 [Conciliação, Instrução e Julgamento<br>Participantes<br>Ministêno Público IT Detensoria Pública IT Curador<br>Det. Púb. Tabelar: | ∑ancelar<br>▼ ? ∑air<br>                                      |
| Tam:<br>Depoimento:<br>Evento:<br>Valor Acordo:<br>Valor Acordo:                                                                                                    |                      | Resultado: Despacho: Modelo: Dados da Audência Personagens da Audência Mediadores/Observiadores Texto:                                                                                                    | Parter     Parter     Parter     Parter     Parter     Parter |
| Valor Acordo:                                                                                                    |                      | Tam.<br>Depomentos:                                                                                                    |                                                               |
|                                                                                                    | u .i                 | Evento: Velor Acordo: Adoptio Em Poute 2017                                                                                                    |                                                               |

Figura 1 – Escolha do Evento na tela de Audiência.

#### 2.1 Informações dos Resultados no Dia da Audiência

No dia da Audiência coloque os dados do resultado das audiências normalmente, incluindo o nome do **Juiz**, o **Resultado** e o **Texto** da assentada.

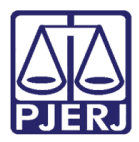

OBSERVAÇÃO: Todos os resultados de audiências estarão disponíveis, porém, este procedimento de evento também é utilizado no sistema DCP para as semanas de Conciliação, <u>se</u> um dos resultados abaixo for escolhido no término da audiência.

- 1 Realizada Com Acordo
- 10- Realizada Transação Penal

O sistema cobrará o preenchimento do campo "Valor do Acordo". Nestes casos, utilize o valor "R\$1,00"

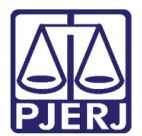

#### 3. Relatórios

Será possível à serventia e ao juízo acompanhar a quantidade de processos que participarão do **Evento**.

Para isso, utilize o menu: Impressão - Estatísticas/Cartório/Relatórios Evento Audiência.

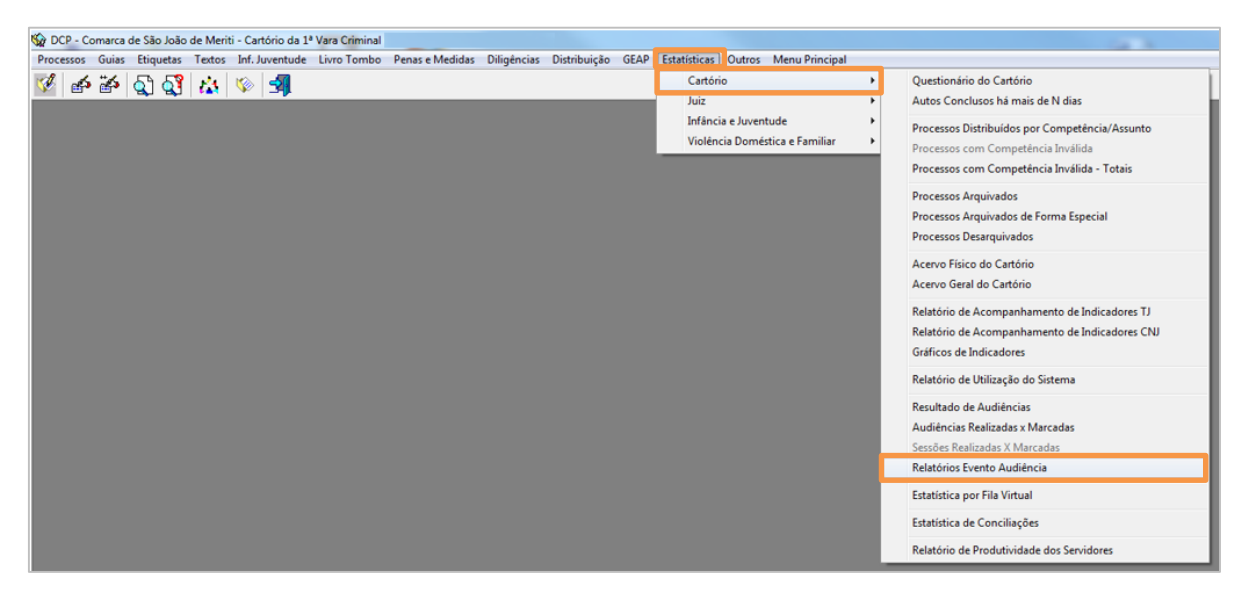

Figura 2 – Submenu Relatórios Evento Audiência.

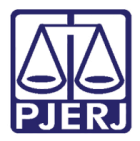

O Sistema abrirá a tela Relatórios Evento Audiência. Nela existem os seguintes critérios:

 1º) "Audiências designadas para o evento" - apresenta a quantidade de audiências que estão marcadas entre 02/05/2017 e 31/05/2017 com a marcação do Evento "Adoção em Pauta 2017".

No tipo de relatório "Analítico" traz a descrição dos processos. O "Sintético" traz só a quantidade.

- 2º) "Total de conciliações realizadas" (Só funciona para os eventos de Semana da Conciliação).
- 3º) "Audiências com valor do acordo" Informa o valor de cada acordo, informando o valor total e médio da serventia. (Só funciona para os eventos de Semana da Conciliação).

Preencha a **Data Inicial e Final** com as datas programadas para o **Evento** e o sistema preencherá, automaticamente, o nome deste. Clique ao final em **Imprimir**.

| 🔁 Relatórios Evento Audiência                                                                                                    | - • ×                                                      |
|----------------------------------------------------------------------------------------------------|------------------------------------------------------------|
| Comarca :       Comarca da Capital         Serventia :       Cartório da 1ª Vara da Infância, da Juventude e do Idoso         Data Inicial :       01/05/201         Data Inicial :       01/05/201         Evento         Adoção Em Pauta | Imprimir<br><u>C</u> ancelar<br>Sai <u>r</u><br>Impressora |
| Critério     C Audiências designadas para o evento     C Audiências com valor do acordo     C Audiências com peça de origem e tipo     de sentença     C Total de conciliações realizadas                                                  |                                                            |
| Analítico     Sintético     Destino                                                                                                    |                                                            |
| C Tela  © Impressora HP Deskjet 6540 Series em USB001                                                                                                    |                                                            |

Figura 3 –Relatório evento audiência.

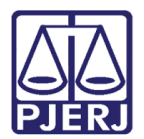

#### 4. Histórico de Versões

| Versão | Data       | Descrição da alteração                           | Responsável   |
|--------|------------|--------------------------------------------------|---------------|
| 1.0    | 26/04/2017 | Elaboração do Manual                             | Maria Eugênia |
| 1.0    | 26/04/2016 | Atualização do Template e Revisão<br>Ortográfica | Joanna Fortes |
|        |            |                                                  |               |
|        |            |                                                  |               |